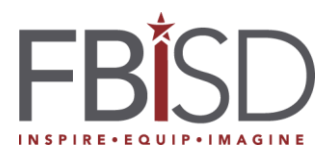

## Departamento de Contabilidad y

Examines

Fecha: 29 de abril de 2019

Grados de notificación: 5º y 8º

Fecha de Notificación del Distrito: 30 de abril de 2019

Llamada telefónica/correspondencia electrónica: correspondencia electrónica

Este es un mensaje del Departamento de Contabilidad y Examines del Distrito Independiente de Fort Bend:

De acuerdo a ETS, los resultados de las evaluaciones de STAAR matemáticas y lectura de 5º y 8º grado de abril estarán disponibles hoy (30 de abril) por el "Texas Student Portal." En caso que no estén disponibles, por favor sigue revisando el sitio. Para ingresar a la página y ver los resultados de su hijo(a), ingrese la clave de acceso única de seis dígitos asignado por estado te Texas. El sitio del Texas Student Portal es <u>https://txparentportal.emetric.net/</u>

## 1: Localizar Clave de Acceso

Para localizar la clave de acceso única de seis dígitos:

- Ingrese a la página de Family Access. (<u>https://bit.ly/1MV0YW0</u>)
- Verá un formulario en línea disponible para completar. El nombre de la forma es "Student Assessment Results."
- Haga clic en el botón "Fill Out Online Form" para los resultados de la evaluación del estudiante.
- En la nueva ventana del programa, haga clic en "1. Student Assessment Access Code" al lado derecho de le pantalla.
- Va ver la clave de acceso y el enlace a "Texas Student Portal." Use el enlace, la clave de acceso y la fecha de nacimiento de su hijo(a) para acceso a los resultados de las evaluaciones.

## 2: Encontrar forma para localizar clave acceso

Si usted completo la forma y lo descarto, es posible que la forma no estará disponible para completar. Si esto es el caso, sigue estas instrucciones:

- En el menú al lado izquierdo, seleccione "Online Forms"
- Seleccione "Student Assessment Results" y luego "View"
- Al lado derecho seleccione "Option 1", "Student Assessment Access Code."
- Luego complete la forma

## 3: Localizar Clave de Acceso por el sitio del estado de Texas

En caso que la clave de acceso no esté presente en el sitio de Family Access, el sitio de Student Portal (<u>https://txparentportal.emetric.net/</u>) tiene un enlace para localizar la clave de acceso. El enlace "Lookup Access Code" o "Busqueada de clave de acceso" le dará acceso para localizar la clave:

- Escriba el primer nombre del estudiante. El nombre está limitado a 10 letras
- En la caja nombrado "Peims", "SSN" o "Numero S", Escriba el numero social o número del estado que comienza con "S".
- Complete la fecha de nacimiento del estudiante
- Haga clic en el botón "Ir"
- En la ventana nueva, haga clic en el botón "Go" o "Ir"

La Agencia de Educación de Texas organiza las calificaciones en cuatro categorías: Did Not Meet, Approaches Grade Level, Meets Grade Level and Masters Grade Level. Su hijo(a) cumplió con la meta del estado si tiene la marca da la categoria "Approaches", "Meets" o "Masters"

Si usted no tiene acceso a "Family Access" del distrito o quiere explicación de los resultados, por favor comuníquese con la escuela de su hijo(a) y haga una cita con el maestro(a), consejera o administrador.